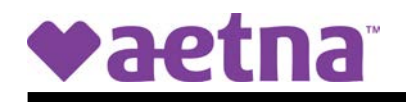

## Print your Vision Plan ID Card using the Aetna Vision<sup>SM</sup> Preferred Website

| Step 1: | Visit the Aetna Vision Preferred website by typing the following address into your web browser www.aetnavision.com                                                                                                    |
|---------|----------------------------------------------------------------------------------------------------|
| Step 2: | Click on Member Login at either the top-right or middle-left of the home page.                                                                                                    |
| Step 3: | If this is your first time using the website, select " <b>Create an</b><br><b>account</b> " and follow the registration instructions. If you<br>previously registered, enter your user ID/email address and<br>password and then click the " <b>Login</b> " button. |
| Step 4: | Once logged in, select the " <b>Print your ID card</b> " option on the left side of the page and then <b><u>Print Card</u></b> .                                                                                                    |
| Step 5: | Open the PDF file to view/print your Vision ID card.                                                                                                    |